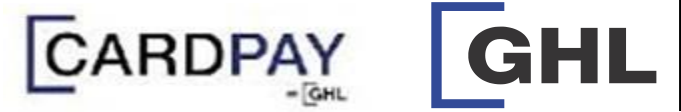

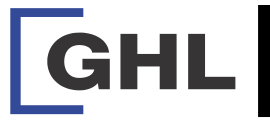

## Visa/Mastercard & MyDebit Sales, Void & Settlement Transaction Procedures

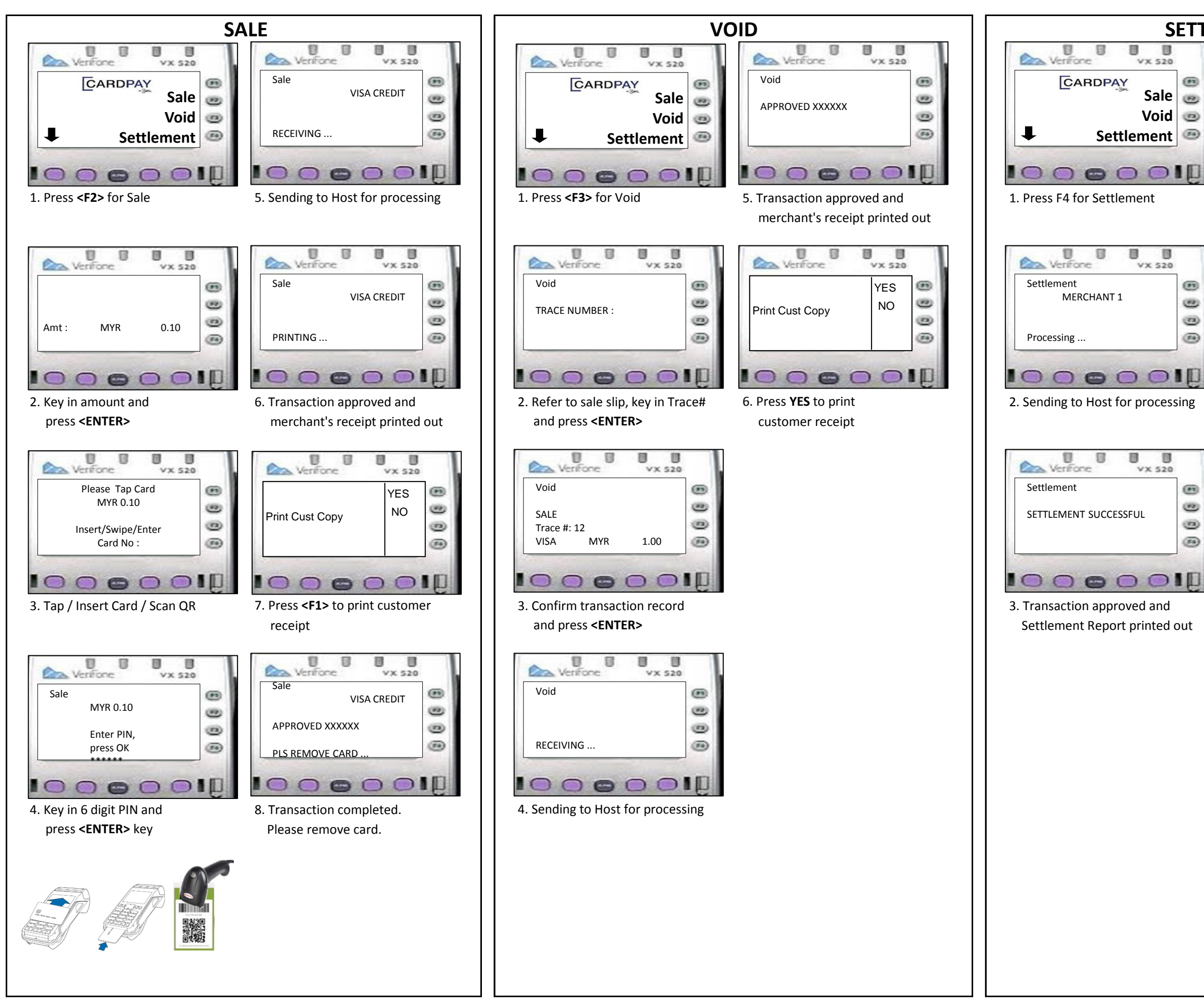

## **Quick Referrence Guide** Model: Verifone VX520

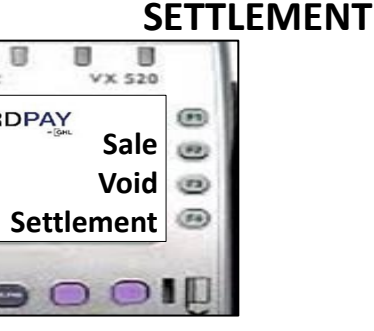

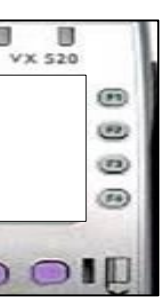

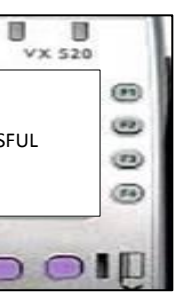